## Datum- und Zeit

| Datum und Zeit                                                                                                    | Abbildungen                                                                                                    | Beispiele, Übungen                                                                                                    |  |  |  |  |
|----------------------------------------------------------------------------------------------------|----------------------------------------------------------------------------------------------------|----------------------------------------------------------------------------------------------------|--|--|--|--|
| Datum und Uhrzeit werden in Excel als fortlaufende Zahl beginnend ab dem 01.01.1900 gespeichert.                                                                                                    | Datum/Uhrzeit         Dezimalzahl           10:50         0,451388889           03.02.2017         42769           03.02.2017 10:50         42769,45139                                                                                                    | Datum/Uhrzeit         Dezimalzahl           12:00         0,5           01.01.1900         1           01.01.1900         1,5 |  |  |  |  |
| Datums- und Uhrzeitformate<br>Wenn Sie ein Datum oder eine Uhrzeit eingegeben wird, wird es in<br>einem Standardformat angezeigt.<br>Datumstrennzeichen:<br>Punkt (.), Schrägstrich (/) oder Bindestriche/Minuszeichen (-)<br>Uhrzeittrennzeichen: | EingabeAnzeige03-02-5103.02.195103-02-1703.02.201703/02/1703.12.201705:1005:1005:10:2005:10:20                                                                                                    | 16.07.2020         44028           16.07.2020         15:20           44028,6393                                              |  |  |  |  |
| Benutzerdefinierte Datums- und Uhrzeitformate<br>Die wichtigsten Formate finden Sie unter Zahlen formatieren in der<br>Kategorie DATUM bzw. UHRZEIT.<br>Mit der Kategorie BENUTZERDEFINIERT können Sie das Format<br>individuell anpassen.         | Zellen formatieren         Zahlen       Ausrichtung       Schrift       Rahmen       Ausfüllen       Schutz         Kategorie:                                                                                                    |                                                                                                    |  |  |  |  |
| Folgende Platzhalterzeichen sind möglich.<br>Trennzeichne bzw. Leerzeichen erscheinen wie angegeben.                                                                                                    | Kategorie         Zeichen         Beispiel           Tag         T         5           TTT         05           TTT         Montag                                                                                                    |                                                                                                    |  |  |  |  |
| Hinweis:<br>Das Uhrzeitformat hh:mm stellt maximal 24 Stunden dar.<br>Sollen mehr als 24 Stunden angezeigt werden, verwenden Sie das<br>Formate [h]:mm.                                                                                            | $\begin{tabular}{ c c c c c c } \hline H & Hontag \\ \hline Monat & M & 1 \\ \hline MM & 01 \\ \hline MM & Jan \\ \hline MMM & Januar \\ \hline Jahr & JJ & 17 \\ \hline JJJJ & 2017 \\ \hline JJJJ & 2017 \\ \hline Hh & 09 (max. 24 Std.) \\ \hline [h] & 25 (\vec{uber. 24 Std.}) \\ \hline Minute & m & 7 \\ \hline mm & 07 \\ \hline Sekunde & $s$ & 5 \\ \hline ss & 55 \\ \hline \end{tabular}$ |                                                                                                    |  |  |  |  |
| Beispiel:                                                                                                    | Format "Geschehen am " TTTT, "dem" TT.MMMM.JJJJ<br>Geschehen am Mittwoch, dem 08.Februar.2017                                                                                                    |                                                                                                    |  |  |  |  |

## Datum

| Rechnen mit Datum                                                                                                    | Abbildungen                                                                                                    | Beispiele, Übungen                                                                                                    |  |  |  |  |
|----------------------------------------------------------------------------------------------------|----------------------------------------------------------------------------------------------------|----------------------------------------------------------------------------------------------------|--|--|--|--|
| Datumsberechnung<br>Das Datum stellt in Excel eine fortlaufende Zahl dar, beginnend mit<br>dem 1.1.1900. Ganze Zahlen zeigt die Anzahl der Tage, Bruchteile<br>die Stunden/Sekunden.<br>Berechnungen sind erst mit einem Datum ab dem 1.1.1900 möglich.                                                                                                    |                                                                                                    |                                                                                                    |  |  |  |  |
| <b>Beispiel: Fälligkeit berechnen</b><br>Addieren Sie die Fälligkeitstage zu einem Datumswert.<br>Das Ergebnis erscheint normalerweise im Datumsformat.<br>Benötigen Sie die Differenz zwischen zwei Datumseingaben,<br>formatieren Sie das Ergebnis als normal Zahl.                                                                                                    | RgDatum10.02.2017Zahlungsfrist14Fälligkeit24.02.2017Tage bis WeihnachtenHeute08.02.2017Weihnachten24.12.2017Meinnachten319                                                                                                    | RgDatumZahlungsfristFälligkeitTage bis WeihnachtenHeute16.07.2020Weihnachten24.12.2020                                                                                                    |  |  |  |  |
| Datumsfunktionen<br>Datumsfunktionen finden Sie in der FUNKTIONSBIBLIOTHEK, Kategorie<br>DATUM UND ZEIT.<br>Die Funktionen HEUTE() und JETZT() benötigen keine weiteren<br>Argumente. Sie liefern das aktuelle Systemdatum und die aktuelle<br>Systemzeit.<br>Die Werte werden beim Öffnen der Arbeitsmappe automatisch<br>aktualisiert. Um die Uhrzeit in der geöffneten Arbeitsmappe zu<br>aktualisieren, klicken Sie im Register FORMELN, Gruppe<br>BERECHNUNG auf die Schaltfläche NEU BERECHNEN oder werdenden<br>Sie die Funktionstaste F9. | Funktion     Beschreibung       HEUTE()     Zeigt das aktuelle Datum       JETZT()     Zeigt das aktuelle Datum mit der Uhrzeit                                                                                                    | Heute:<br>Jetzt:                                                                                                    |  |  |  |  |
| Weitere Datumsfunktionen<br>Die Funktionen TAG(), MONAT() und JAHR() geben einen Teil des<br>Datums als Zahl zurück.<br>Sie werden benötigt um z. B. eine Tabelle nach Monaten zu sortieren<br>oder zu filtern.                                                                                                    | FunktionBeschreibungBeispielErgebnisTAG(Datum)Ermittelt aus einem Datum<br>den Tag als laufende Zahl=TAG("12-2-2017")12MONAT(Datum)Ermittelt aus einem Datum<br>den Monat als laufende Zahl=MONAT("12.2.2017")2JAHR(Datum)Ermittelt aus einem Datum<br>das Jahr als laufende Zahl=JAHR("12.2.17")2017 | Ergebnis         Formel           16.07.2020         =TAG(F38)           =MONAT(HEUTE())         =JAHR("18.01.2020")                                                                                                    |  |  |  |  |
| DATWERT()<br>Wandelt ein als Text vorliegendes Datum in eine laufende Zahl um.<br>TEXT()<br>Wandelt ein Teil des Datums in einen Text um. Das Textfomat<br>steuert die Anzeige. verwenden die zulässigen Platzhalter wie bei<br>benutzerdefinierten Formaten.<br>siehe auch Support Office                                                                                                    | Syntax<br>=DATWERT(Datumstext)<br>Syntax<br>=TEXT(Wert;Textformat)                                                                                                    | Ergebnis         Formel           43849         =DATWERT("19.01.2020")           Ergebnis         Formel           16.07.2020         16           =TEXT(F48;"tt")           16.07.2020         07           =TEXT(F49;"MM")           16.07.2020         2020           =TEXT(F50;"JJJJ")           534,584         534,6 |  |  |  |  |
|                                                                                                    |                                                                                                    |                                                                                                    |  |  |  |  |

Zeit

| Rechnen mit Zeit                                                                                                    | Abbildungen                                                                                                    | Beispiele, Übungen                                                                                                    |  |  |  |  |  |
|----------------------------------------------------------------------------------------------------|----------------------------------------------------------------------------------------------------|----------------------------------------------------------------------------------------------------|--|--|--|--|--|
| Einfache Zeitberechnungen<br>Datum und Uhrzeit werden als fortlaufende Zahl gespeichert.<br>Die Uhrzeit wird als Bruchteil des Tages gespeichert.<br>Wenn Sie mit Stunden rechnen wollen, müssen Sie den Zeitwert<br>mit 24 multiplizieren. |                                                                                                    | Dezimalzahl           Beginn         06:00           Ende         12:00           Arbeitszeit         6:00           Stundensatz         10,00 €           Formel         End8+24*G9 |  |  |  |  |  |
| Bei Zeitberechnungen müssen Sie darauf achten, dass Sie das richtige Zeitformat verwenden.                                                                                                    | Beginn         Ende         Differenz           01.01.2017         12:00         02.01.2017         13:00         1:00           01.01.2017         12:00         02.01.2017         13:00         25:00                                                                              | Beginn         Ende         Differenz           01 01 2017 12:00         02 01 2017 13:00         01:00:00                                                                           |  |  |  |  |  |
| Sollen mehr als 24 Stunden angezeigt werden, verwenden Sie in<br>der Kategorie Uhrzeit den Typ 37:30:55.<br>Wenn Sie ein benutzerdefiniertes Format verwenden, benutzen<br>Sie den Platzhalter [h] für die Anzeige der Stunden.             | Zellen formatieren         Zahlen       Ausrichtung         Schrift       Rahmen         Kategorie:         Standard         Zahl         Zahl         Buchhaltung         Datum         Uhrzeit         Prozent         Bruch         Wissenschaft         Text         Sonderformat | 01.01.2017 12:00 02.01.2017 13:00 25:00:00                                                                                                    |  |  |  |  |  |

## DateDif

| Die Funktion DATEDIF()                                                                                                    | Abbildungen                        |                                                                                                    |  | Beispiele, Übungen                       |                              |                          |  |  |
|----------------------------------------------------------------------------------------------------|------------------------------------|----------------------------------------------------------------------------------------------------|--|------------------------------------------|------------------------------|--------------------------|--|--|
| Syntax<br>Die Funktion DATEDIF() ist in der Funktionsbibliothek nicht<br>enthalten kann deshalb nicht über den Formelassistenten<br>eingeben werden.<br>Sie müssen die Funktion manuell eingeben. | <mark>Syntax</mark><br>=DATEDIF(St | artdatum;Enddatum;"Zeiteinheit")                                                                                                    |  |                                          |                              |                          |  |  |
| Das Startdatum muss immer kleiner als das Enddatum sein,<br>sonst wird eine Fehlermeldung ausgegeben.                                                                                             | Zeiteinheit<br>y                   | Beschreibung Anzahl kompletter Jahre                                                                                                    |  | Startdatum<br>Enddatum                   | 08.04.1951<br>16.07.2020     |                          |  |  |
| Die Funktion eignet sich gut, um Geburtstagslisten zu erstellen.                                                                                                    | m                                  | Anzahl kompletter Monate                                                                                                    |  | Zeiteinheit<br>Jahre                     | Ergebnis<br>69               | Parameter<br>y           |  |  |
| √on Microsoft wird empfohlen, das Argument "md" nicht zu<br>verwenden, weil es damit zu Fehlern kommen kann.                                                                                      | d<br>md<br>ym                      | Anzahl der Tage<br>Unterschied in Tagen, wobei Monate und Jahre<br>ignoriert werden<br>Unterschied in Monaten, Tage und Jahre bleiben<br>unberücksichtigt |  | Monate<br>Tage<br>Tage<br>Monate<br>Tage | 831<br>25302<br>8<br>3<br>99 | m<br>d<br>md<br>ym<br>yd |  |  |
|                                                                                                    | vd                                 | Unterschied in Tagen, wobei die Jahre ignoriert                                                                                                    |  | Alter:                                   |                              |                          |  |  |

Jahre

Tage

Monate

69 3

8

у

ym

md

yd

werden

Office Support